## How to update Firmware of PROFINET device?

Step 1: Download the PROFINET\_FW\_Update\_Tool software and latest firmware of PROFINET device.

PROFINET\_FW\_Update\_Tool software => Download

Step 2: Please connect Ethernet cable to LAN2 to update firmware. PFN-2000 series module Gateway and Converter module

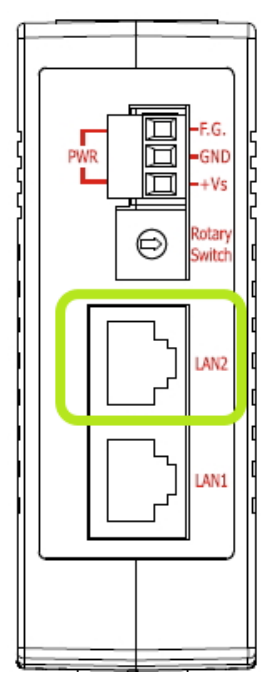

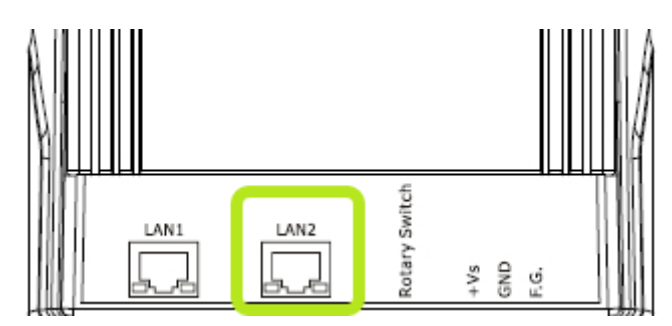

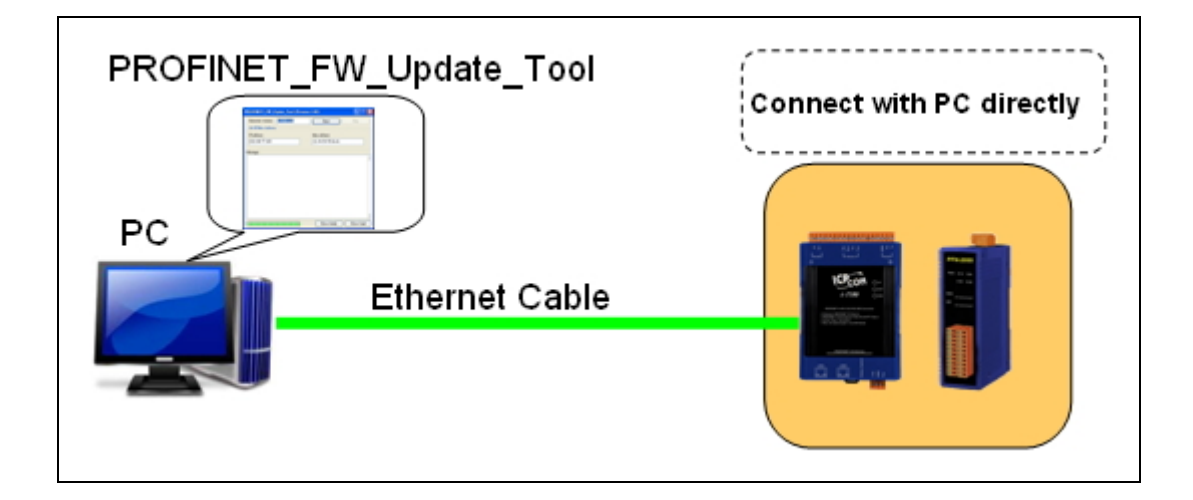

Step 3: Please turn rotary switch to "E" and turn the "Power ON".

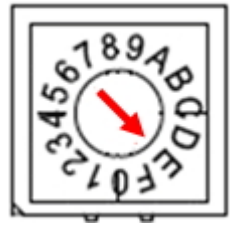

Note 1: PFN-2000 series module =>

S1A, S1B, S2B LED ON and S2A LED OFF

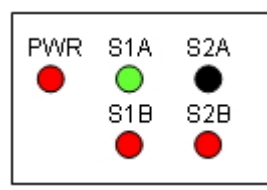

Note 2: Gateway and Converter => AP, ERR LED OFF and BOOT LED ON

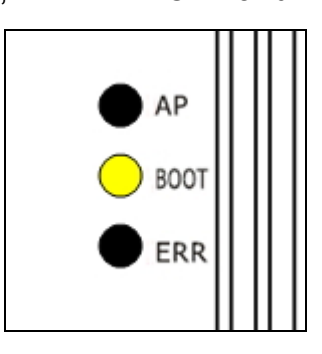

Step 4: Extract the firmware file.

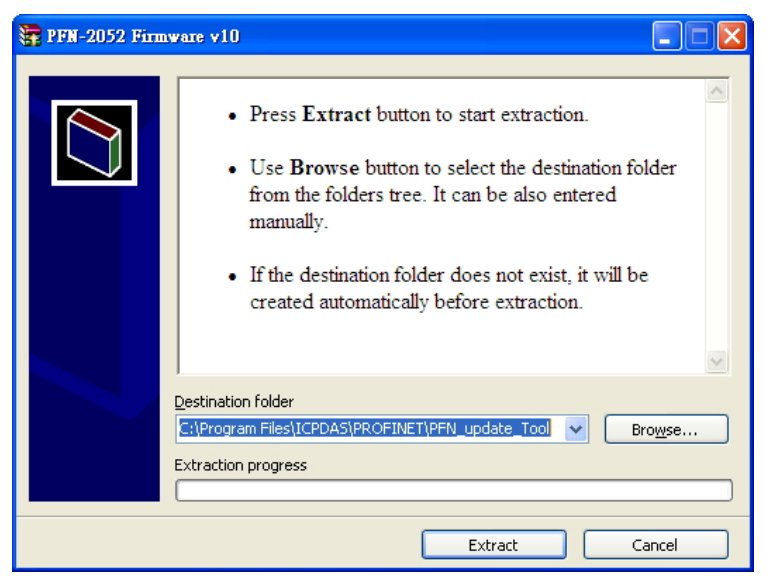

Step 5: Right click "PFN\_Update\_Tool.exe"  $\rightarrow$  "Properties"  $\rightarrow$  "Compatibility"  $\rightarrow$  "Run this program as an administrator" (for windows 7, 8).

|                 |                                                                                     | PFN_Update_Tool.exe Properties                                                                                                    |  |
|-----------------|-------------------------------------------------------------------------------------|----------------------------------------------------------------------------------------------------|--|
|                 |                                                                                     | General         Compatibility         Security         Details         Previous Versions           If you have problems with this program and it worked correctly on an earlier version of Windows, select the compatibility mode that matches that earlier version.         Help me choose the settings         Compatibility mode |  |
| PFN_Update_Tool | Open<br>Run as administrator<br>Troubleshoot compatibility                          | Windows XP (Service Pack 3)                                                                                                    |  |
|                 | Add to archive<br>Add to "PFN_Update_Tool.rar"                                      | Settings  Run in 256 colors                                                                                                    |  |
|                 | Compress and email<br>Compress to "PFN_Update_Tool.rar" and email<br>Pin to Taskbar | Run in 640 x 480 screen resolution     Disable visual themes     Disable desktop composition                                                                                                    |  |
|                 | Pin to Start Menu<br>Restore previous versions                                      | Disable display scaling on high DPI settings                                                                                                    |  |
|                 | Cut<br>Copy                                                                         | Privilege Level                                                                                                    |  |
|                 | Create shortcut<br>Delete<br>Rename                                                 | Change settings for all users                                                                                                    |  |
| e []            | Properties                                                                          | OK Cancel Apply                                                                                                    |  |

Step 6: Double click "PFN\_Update\_Tool.exe" . Select product and press "OK" button.

| PROFINET  | _Tool (Version 1.00)                 |     |
|-----------|--------------------------------------|-----|
| Functio   | n : Firmware Update<br><sup>wt</sup> | DAS |
| Product : | PFN-2052                             |     |
| COM port  | PFN-2019<br>PFN-2042<br>PFN-2051     |     |
| COM1 :    | PFN-2052<br>PFN-2055                 |     |
| COM2 :    | PFN-2060                             |     |
| COM3 :    | ~                                    |     |
| ОК        |                                      |     |

Step 7: Please input device's IP, and note that PROFIBET device's IP must have the same domain and different IP with PC.

| PROFINET_FW_Uptate_Tool (Version 1.00)     |                                                          |  |  |
|--------------------------------------------|----------------------------------------------------------|--|--|
| firmware version : PFN-2052 v10 Start Stop |                                                          |  |  |
| Set IP/Mac Address                         |                                                          |  |  |
| IP address                                 | 🏘 Tftpd.32 by Ph. Jounin 📃 🗖 🔀                           |  |  |
| 192.168.77.11                              | Current Directory CAProgram Files/ICPDAS/PROFINETY       |  |  |
| Message : Device's IP                      | Server interaces 192.168.77.77                           |  |  |
|                                            | Tftp Server Tftp Cline Cline D Cline D Server DNS server |  |  |
|                                            | peer PC'S IP tart time progress                          |  |  |
|                                            |                                                          |  |  |
|                                            |                                                          |  |  |
|                                            |                                                          |  |  |
|                                            |                                                          |  |  |
|                                            |                                                          |  |  |
|                                            |                                                          |  |  |
|                                            | About Settings Help                                      |  |  |

Step 8: Please input device's MAC address. You can find it at cover of device.

| firmware version : PFN-2052 v10 Start Stop<br>Set IP/Mac Address<br>IP address<br>IP2.168.77.11 00-0D-E0-17-00-0F<br>Message : | PROFINET_FW_Up       | ate_Tool (Version | 1.00)             |          |
|----------------------------------------------------------------------------------------------------|----------------------|-------------------|-------------------|----------|
| Set IP/Mac Address IP address I92.168.77.11  Message :                                                                         | firmware version : P | 'FN-2052 ∨10      | Start             | Stop     |
| IP address I92.168.77.11 Message :                                                                                             | Set IP/Mac Address—  |                   |                   |          |
| 192.168.77.11 00-0D-E0-17-00-0F                                                                                                | IP address           |                   | Mac address       |          |
| Message :                                                                                                    | 192.168.77.11        |                   | 00-0D-E0-17-00-0F |          |
|                                                                                                    | Merrana ·            |                   |                   |          |
|                                                                                                    | Message .            |                   |                   | ~        |
| PRODA VAZ MAC 88 80 E8 17 88 8F                                                                                                | Possa Rez MAC 88 20  | E0 17 00 0F       |                   | Shunkrif |

Step 9: Press "Start" button to update firmware.

| PROFINET_FW_Uptate_Tool (Version                                                                                                    | 1.00) 📃 🗖 🔀            |
|----------------------------------------------------------------------------------------------------|------------------------|
| firmware version : PFN-2052 v10                                                                                                    | Start Stop             |
| Set IP/Mac Address                                                                                                    |                        |
| IP address                                                                                                    | Mac address            |
| 192.168.77.11                                                                                                    | Information 🔀          |
| Message :                                                                                                    | FW Update Sucess.      |
| FW Update Start<br>Execute ARP Del bat. OK.<br>Execute ARP Set batOK.<br>Execute COPY File batOK.<br>telnet connectOK.<br>load 192.168.77.77 userProject loadOK.<br>load 192.168.77.77 userProject loadOK.<br>load 192.168.77.77 st_batloadOK.<br>load 192.168.77.77 st_batloadOK.<br>load 192.168.77.77 st_batloadOK.<br>load 192.168.77.77 st_batloadOK.<br>load 192.168.77.77 st_batloadOK.<br>load 192.168.77.77 st_batloadOK.<br>load 192.168.77.77 b0000OK.<br>Execute ARP_Set batOK.<br>telnet connectOK.<br>blinfoOK.<br>Execute ARP_Del.batOK. | 確定                     |
|                                                                                                    | Show detail Show brief |

Step 10: Firmware update success, please turn rotary switch to "0" and turn power on.

Step 11: You can use PFN\_Tool or MiniOS7 Utility to confirm firmware version.

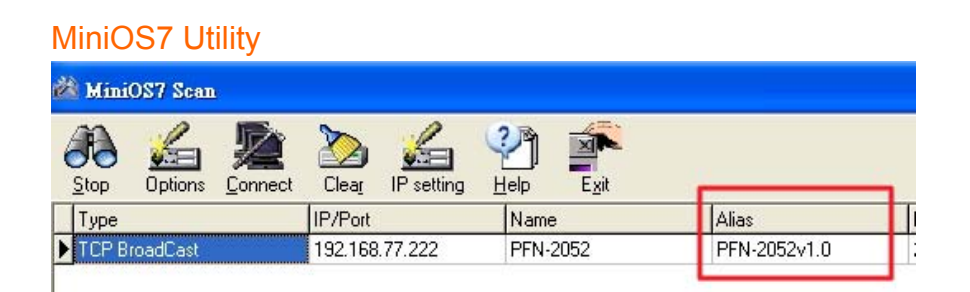

## PFN\_Tool

| De | Device Advanced Configuration                                           |  |  |
|----|-------------------------------------------------------------------------|--|--|
|    | Device Information<br>Device Type : PFN-2052<br>Firmware Version : V1.0 |  |  |